パソコンとスマホ、ipad で方法が違います。

- まず スマホの方
- ① Google Play から Zoom アプリを検索

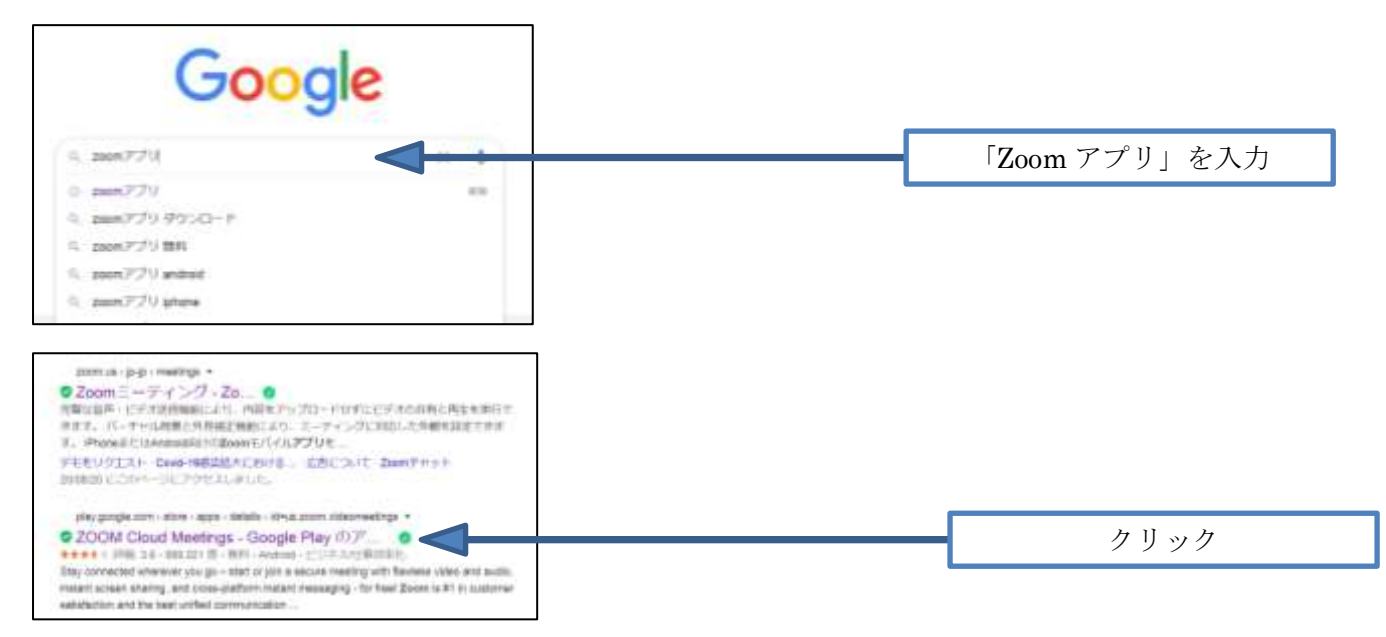

② "Zoom Cloud Meetings"という名前のアプリが見つかるのでダウンロード

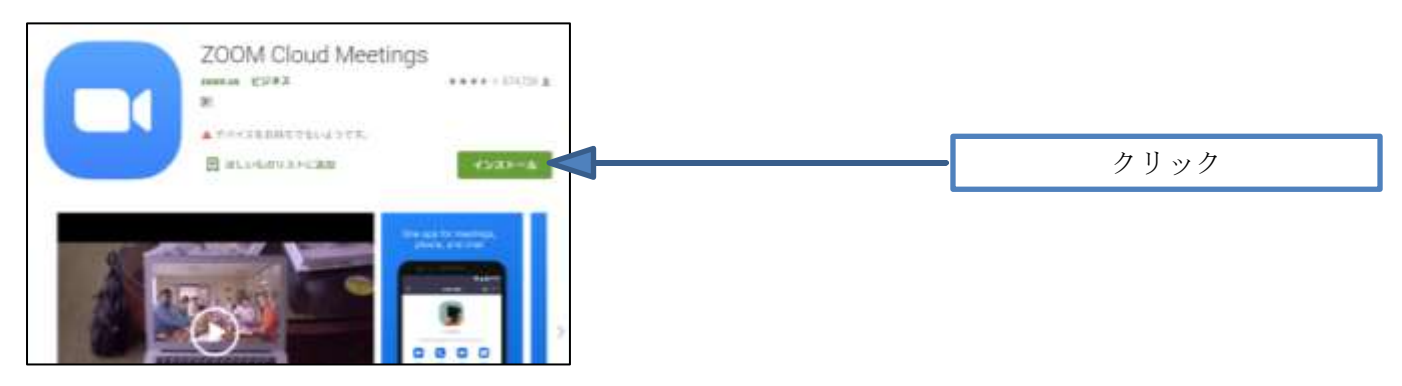

③ ダウンロード完了後アプリを立ち上げます。

"Zoom Cloud Meetings"がダウンロード

➡アイコンをタップして Zoom アプリを立ち上げ。

| Louise calleration care store and | HIT REFERRED TO A CONSIGNATION TO A |  |
|-----------------------------------|-------------------------------------|--|
| C Zerre insishe                   | ×                                   |  |
|                                   | Institution                         |  |
| T.                                |                                     |  |

➡「Zoom ミーティングに参加」をクリック、

| Q Jaces 2739 5-7497 | × |      |
|---------------------|---|------|
| zoom                |   |      |
| 2-97/9LRM           |   | クリック |
| 40-42               |   |      |
| 10-10-10-00000      |   |      |

## Ipad、iphoneの方

① app Store から Zoom アプリを検索で探す

|                                                     | Google                                                                                                    |               |
|-----------------------------------------------------|----------------------------------------------------------------------------------------------------|---------------|
| 9, 200M7                                            | 74                                                                                                    | 「Zoom アプリ」を入力 |
| 0 20077<br>0 20077<br>0 20077<br>0 20077<br>0 20077 | רליט אוש<br>רליט לאוג<br>רליט אולאל<br>רליט אולשא                                                                                                    |               |
| Gongle                                              | 2001年770 米 日本<br>match consent during an program status provides and provides and p | 7 11 7        |
|                                                     | 2000年1月1日、1日2日日月10日ビニュー 1997-022<br>2000年00(1200日ビルロでは1993日)、101ビニュー 1997-022<br>ローントロートに計算時間に開催することができます。「2000日じんは「日本時ま」をプランCI<br>ードして評価のか、目前、学校ではなかで引導したください」、一時だけを使って、このグラリ内で<br>次スクと片付けよう。<br>2000年1月1日にのバーレービアバビスしました。                                                                                                    |               |

② "Zoom Cloud Meetings"という名前のアプリが見つかるのでダウンロード

| App Store 7L-ビュー        | 確認         |
|-------------------------|------------|
| ZOOM Cloud Meetings III | Zoom をクリック |
| Annual Activity Res     |            |
|                         |            |
| 20U-DDark man that      |            |

- ③ ダウンロード完了後アプリを立ち上げます。
  - "Zoom Cloud Meetings"がダウンロード
  - ➡アイコンをタップして Zoom アプリを立ち上げ。

| P-Americal Metal (Construction, March) | NUMBER ANY CONCUMPTER |            |
|----------------------------------------|-----------------------|------------|
| C Zoon trabalas                        |                       | 2 <b>%</b> |
|                                        | Institution           |            |
| T.                                     |                       |            |

➡「Zoom ミーティングに参加」をクリック、

| Q data PYP 1- hort | - 1 |      |
|--------------------|-----|------|
| ZOC                | m   |      |
|                    |     | クリック |
| 90                 | 0   |      |
| P-00-0             |     |      |

これで準備が完了

## パソコンの方

- まず、このアドレスをクリックか URL の枠にコピーする、 <u>https://zoom.us/download#client 4meeting</u> うまくいかない人は
- ①-2 検索 で Zoom ダウンロード を入力し 下の画面を探してください。
- ② ミーティング用 Zoom クライアントの「ダウンロード」ボタンをクリック

| · · · · | Annual Annual State                                                                                                    |                        |
|---------|----------------------------------------------------------------------------------------------------|------------------------|
| 200m    | The second second secon |                        |
|         | ダウンロードセンター                                                                                                    |                        |
|         | 2-9+>2/M2000/29+72>+                                                                                                    | ミーティング用 Zoom クライアントを確認 |
|         | #220-#                                                                                                    | クリック                   |
|         | Microsoft Outlook Rizzoon 2594><br>marchine france (1999) - 11 annual marchine france (1999)<br>Microsoft (1999) - 11 - 11 annual marchine (1999)<br>Microsoft (1999) - 11 - 11 - 11 annual marchine (1999)<br>Microsoft (1999) - 11 - 11 - 11 - 11 - 11 - 11 - 11                                                                                                    | •                      |

③ 画面下に、ダウンロードの確認ボタンが出てくるので、クリック(パソコンによって違う場合があります)

|  | Microsoft Outlook NiZzens 2 (2017) (2)                                                                                                    |         |      |
|--|----------------------------------------------------------------------------------------------------|---------|------|
|  | The second second secon |         | 力耳动力 |
|  |                                                                                                    | 1. L.T. |      |

④ 下の画面に変わりますので、「ミーティングに参加」をクリック

| Table and an art                                                                                                    | この画面はできたら、「 <b>お気に入り</b> 」に                              |
|----------------------------------------------------------------------------------------------------|----------------------------------------------------------|
|                                                                                                    | 保存しておいてください。                                             |
| ZDOM                                                                                                    | クリック                                                     |
|                                                                                                    |                                                          |
| これで準備が完了                                                                                                    |                                                          |
| パソコン、スマホ、ipad・Iphone みなさ                                                                                                    | ん共通                                                      |
| 位則則に $/ - / / C = / / / D = C 個人$                                                                                                    |                                                          |
| 1 ミーケイング ID と名前を入力してくたる                                                                                                    |                                                          |
| 200M more man december of the second                                                                                                    | 届けていただいたメールアドレスに                                         |
| ダウンIP III MARKATCOL-F-                                                                                                    | all Concert アング ID を送ります                                 |
| Z-7 (i-tohtmanistra -)                                                                                                    | 、 ノイマク ID を达りより。                                         |
| Affections (*)<br>(*)2003.00<br>(*)2003.00<br>(* | ミーティング ID と夕前なみカレアノギキい                                   |
|                                                                                                    | 、 ノイング ID こ石町を八刀してくたさい<br>できるだけナーディオ ビデナけ口のままで(知り合い同十です) |
|                                                                                                    |                                                          |
| 2                                                                                                    | トを八刀してくにさい。(必要な時のみ)                                      |